# IEEE y otros recursos en Ingeniería: Manejo y búsquedas de información

Curso de formación transversal de doctorado

## **AVISO IMPORTANTE**

Tanto **IEEE Xplore como los demás recursos** de esta guía son bases de datos académicas de **pago**. Es decir, sólo pueden acceder a ellas los miembros de la comunidad universitaria, en este caso la Universidad de Oviedo, cuya biblioteca esté suscrita a dichas bases.

- Si el acceso es desde una IP de la Universidad de Oviedo, las bases de datos suscritas reconocen tal circunstancia y permiten la consulta instantáneamente.
- Si el acceso es desde un ordenador no conectado a la red universitaria, es necesario seguir las pautas que se describen en la página web de la BUO (Biblioteca de la Universidad de Oviedo) para el acceso remoto Secure).

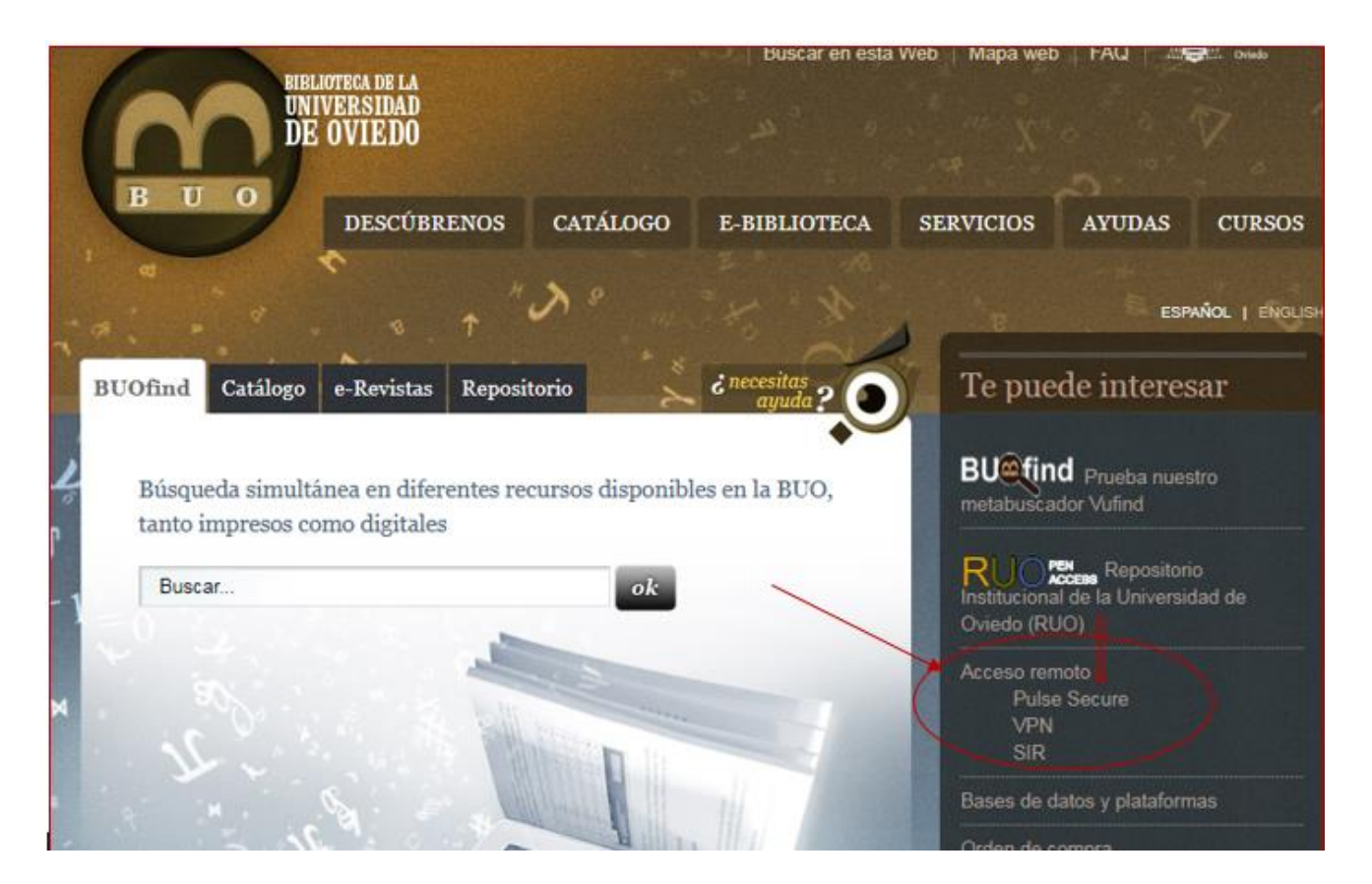

## SUMARIO

| IEEE Xplore                                                    | 4  |
|----------------------------------------------------------------|----|
| INTRODUCCIÓN                                                   | 4  |
| IEEE Xplore. ACCESO Y PRIMEROS PASOS                           | 5  |
| LA BÚSQUEDA DE DOCUMENTOS                                      | 7  |
| LA PÁGINA DE RESULTADOS: afinar y reconfigurar la búsqueda     |    |
| GUARDAR, EXPORTAR, COMBINAR, CREAR ALERTAS                     |    |
| LA BÚSQUEDA POR AUTOR                                          |    |
| OTRAS HERRAMIENTAS Y FUNCIONES INTERESANTES DE IEEE XPLORE     |    |
| o LO MÁS BUSCADO                                               |    |
| <ul> <li>EL SITIO PARA EL AUTOR IEEE (Autor Centre)</li> </ul> |    |
| COMPENDEX                                                      |    |
| INTRODUCCIÓN                                                   |    |
| ACCESO Y REGISTRO DE USUARIO                                   |    |
| LA BÚSQUEDA DE DOCUMENTOS                                      |    |
| LA PÁGINA DE RESULTADOS y herramientas de gestión              | 21 |
| AENORmás                                                       | 23 |
| INTRODUCCIÓN                                                   | 23 |
| ACCESO Y CONDICIONES                                           | 24 |
| BÚSQUEDA POR CÓDIGO                                            |    |
| OTRAS BÚSQUEDAS                                                |    |

## **IEEE Xplore**

## INTRODUCCIÓN

**IEEE es una asociación técnica profesional** (la mayor del mundo: 420.000 miembros en 160 países). También es la **editorial más importante en el área de la Ingeniería**, y cubre no sólo la Ingeniería Eléctrica, Electrónica e Informática, de la que es referente indiscutible, sino todas las áreas de la tecnología.

Dispone de 39 sociedades temáticas y tiene una sección en España.

**IEEE Xplore Digital Library** es la base de datos que contiene todas las publicaciones de IEEE (además de sus correlatos en Reino Unido (IET) y Alemania (VDE Verlag)). Sus documentos principales son artículos de revista, conferencias y normas técnicas. Todos los artículos son **revisados por pares**, lo que es garantía de calidad.

En abril de 2018, IEEE Xplore DL proporciona acceso a:

## -4,5 millones de documentos a **texto completo**.

-En torno al 30% de la literatura actual de calidad sobre Ingeniería Eléctrica y Electrónica, Ciencias de la Computación y tecnologías relacionadas.

## -187 revistas (IEEE, IET).

-Más de 2.800 normas técnicas activas.

## -Más de 1.600 conferencias anuales.

Se actualiza proporcionando unos 1.000 documentos nuevos cada día.

Para ejemplificar la importancia de la asociación IEEE, la <mark>norma técnica IEEE <u>802.11</u> (en constante actualización) rige las comunicaciones inalámbricas para todas las marcas de <mark>telefonía móvil</mark>. Además, los documentos de IEEE son los más citados por patentes de todo el mundo.</mark>

## IEEE Xplore. ACCESO Y PRIMEROS PASOS

Desde la página de la <u>Biblioteca de la Universidad de Oviedo</u> (BUO), seleccionamos Bases de datos y plataformas.

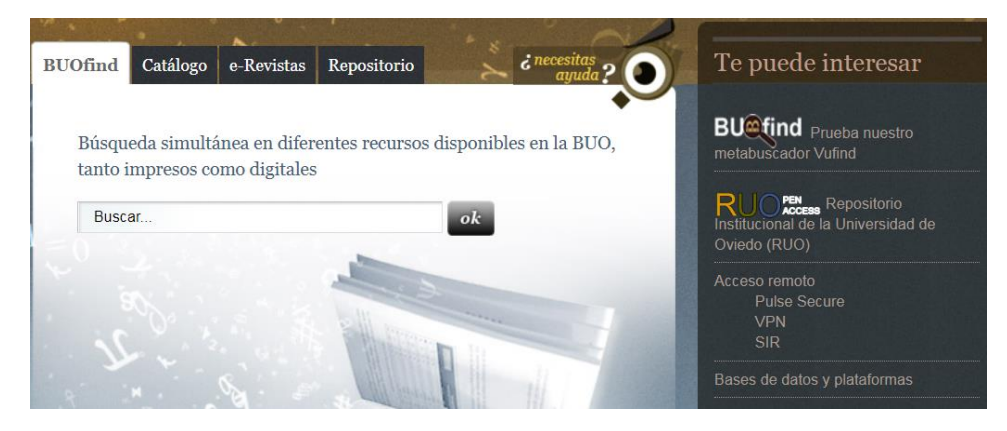

Una vez allí, escribimos en el formulario de búsqueda IEEE.

| Bases de datos y plataformas<br>Más de un centenar de recursos donde encontrar textos y referencias sobre<br>múltiples disciplinas                                                                         |  |
|----------------------------------------------------------------------------------------------------|--|
| Seleccione una <i>cobertura temática</i> (Arte y Humanidades, Ciencias, Ciencias de la Salud,<br>Ciencias Sociales y Jurídicas, Ingeniería y Arquitectura o Multidisciplinar) en el primer<br>desplegable. |  |
| En el segundo desplegable puede filtrar por <i>modo de acceso</i> (libre, restringido a la red de la Universidad de Oviedo o mediante conexión ICA-Citrix).                                                |  |
| Todas las Categorías <ul> <li>Filtrar</li> <li>Todas las Categorías</li> <li>Filtrar</li> </ul> <ul> <li>Filtrar</li> </ul> <ul> <li>Filtrar</li> </ul> <ul> <li>Filtrar</li> </ul>                        |  |
| Búsqueda de bases de datos por título:                                                                                                    |  |
|                                                                                                    |  |

Pulsamos en Más información y seleccionamos el enlace

Acceso a IEEEAplore

Al entrar, reconoce la suscripción de la Universidad de Oviedo:

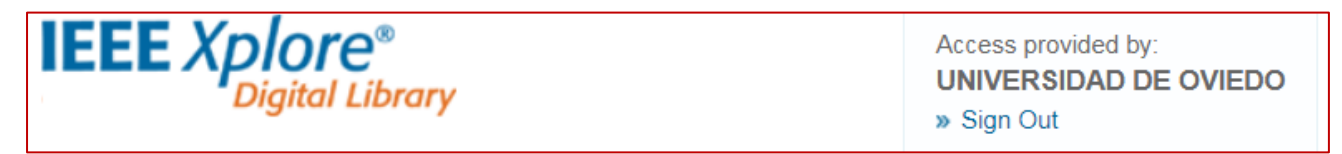

Antes de comenzar la búsqueda, lo más recomendable es registrarse, para disponer así de **todas las utilidades** que ofrece la base de datos (utilizar como usuario nuestra cuenta de correo de uniovi).

Create Account | . Una vez creada la cuenta, entraremos siempre a través de Personal Sign In

Si pulsamos en <mark>My Settings</mark> y elegimos <mark>PREFERENCES</mark>, se despliega un formulario para configurar nuestras búsquedas, la página de resultados, etc.

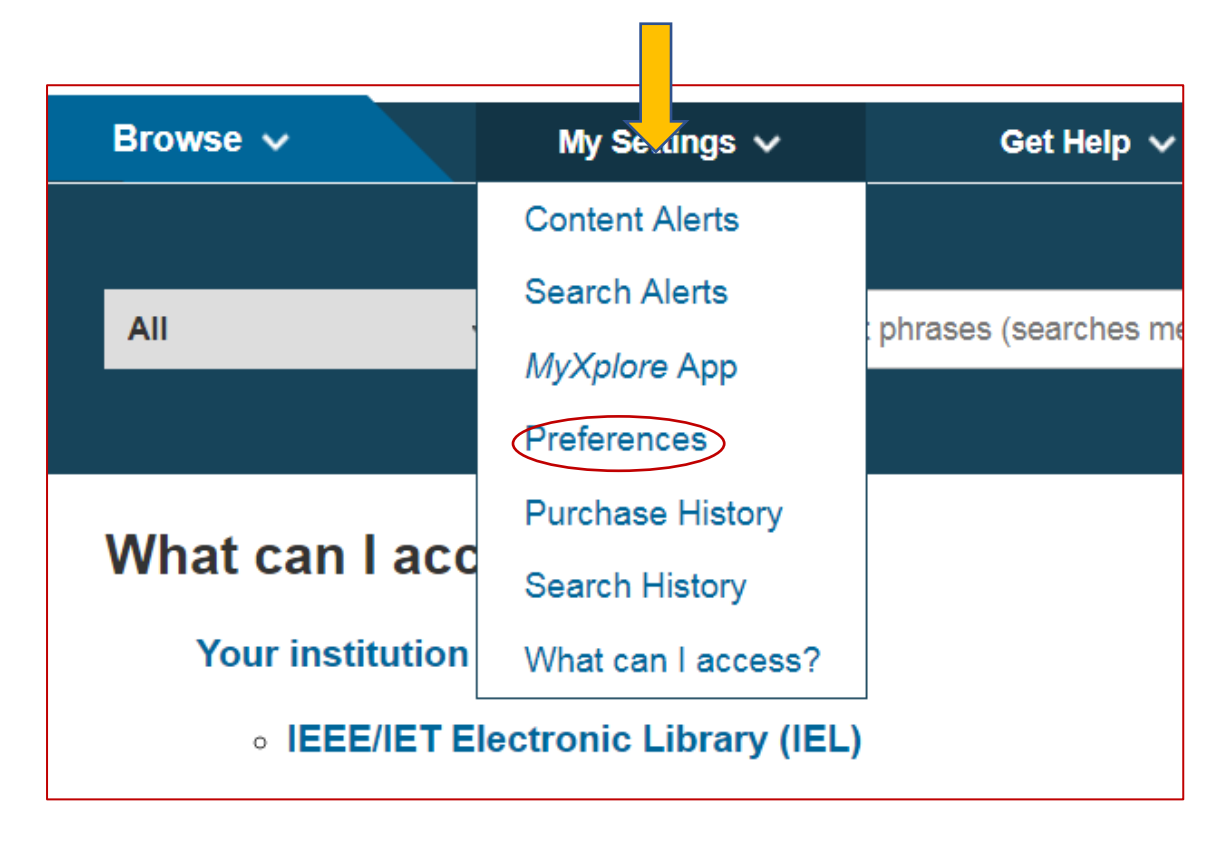

Es conveniente seleccionar **ON** para que guarde las búsquedas. También es recomendable seleccionar la opción de **buscar sólo en los metadatos**, pues una búsqueda en todo el texto nos daría muchos resultados irrelevantes. Precisamente el registro de datos por campos asociados a metadatos es el auténtico valor añadido de una base de datos académica frente a, por ejemplo, Google Scholar.

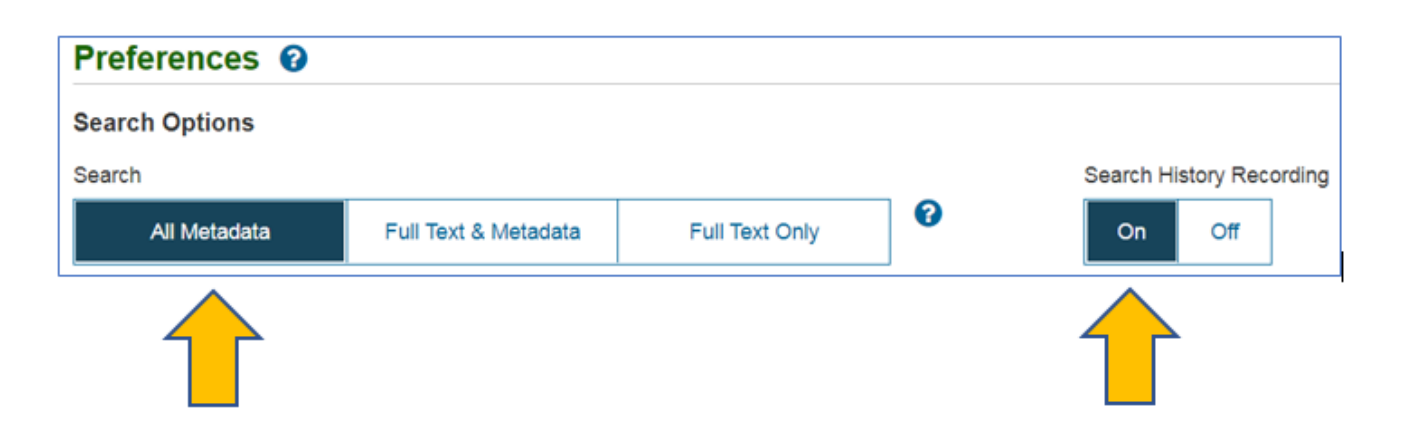

También podemos seleccionar cuántos resultados queremos por página, el orden de los mismos, opciones de descarga y correo electrónico al que enviar las alertas.

Todo ello quedará configurado para las búsquedas que realicemos como usuarios registrados y podemos modificarlo cuando queramos.

Nota: No está de más **comprobar** la **configuración deseada**, pues si hemos tenido un tiempo de inacción, aunque estemos registrados, puede que el sistema nos haya expulsado sin que nos hayamos dado cuenta.

## LA BÚSQUEDA DE DOCUMENTOS

Aunque IEEE Xplore presenta distintos tipos de búsqueda, elegiremos la que según nuestra experiencia mejor se adapta al objetivo de esta *GUÍA*, dirigida a nuevos investigadores. Elegimos la búsqueda avanzada:

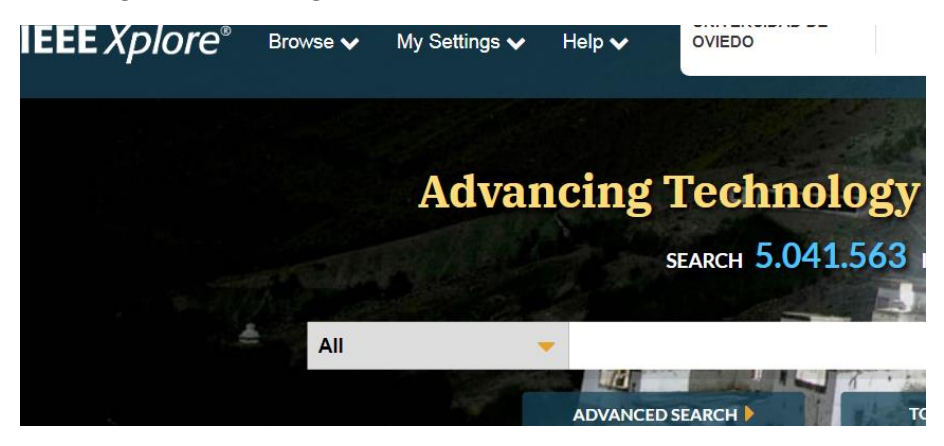

Dentro de la pantalla de búsqueda avanzada, nos mantenemos en la pestaña de

búsqueda que da por defecto:

Ejemplo: Deseo encontrar documentos sobre aplicaciones móviles en consumo de energía, excluyendo el relativo al agua.

#### UNIVERSIDAD DE OVIEDO. BIBLIOTECA. IEEE XPLORE Y OTROS RECURSOS EN INGENIERÍA

| Advanced Search Command Search               | Citation Search |              |                |
|----------------------------------------------|-----------------|--------------|----------------|
| Enter keywords, select fields, and select op | perators        |              |                |
| Search Term app*s                            | in              | All Metadata | • 0            |
| OR  Comput*                                  | in              | All Metadata | · 🛧 🗙          |
| AND - Search Term<br>mobile                  | in              | All Metadata | · 🛧 🗙          |
| AND  Search Term "energy consumption"        | in              | All Metadata | · 🛧 🗙          |
| NOT   Search Term water                      | in              | All Metadata | · <b>^ × +</b> |
|                                              |                 |              |                |

- Los formularios de búsqueda han de estar escritos en **inglés** (lengua de comunicación científica), pues IEEE sólo admite para su publicación documentos en este idioma.
- No importa si está escrito en mayúsculas o minúsculas.
- Hemos seleccionado la búsqueda en metadatos, y no en texto completo, pues esta segunda opción daría demasiados resultados irrelevantes y además no nos permitiría utilizar comodines.
- Para que busque el concepto "aplicación móvil", hemos utilizado app\*s (buscará app, apps, application/s) OR comput\* (buscará computer, computation...) AND mobile. Así encontrará la palabra móvil asociada tanto a la primera como a la segunda: app\*s mobile y comput\* mobile. Hay que tener en cuenta que en una búsqueda avanzada estructurada en IEEE, el orden de las operaciones de búsqueda se rige por el orden de criterios en los cuadros de búsqueda. Si utilizamos tres cuadros de búsqueda, la expresión formada por los primeros dos cuadros tiene prioridad sobre la entrada del tercer cuadro, es decir, el primer operador (OR, en este caso, que sirve para ampliar la búsqueda a un sinónimo) tiene prioridad sobre el segundo (AND, en este caso). Si hubiésemos puesto mobile AND app\*s OR comput\* habría buscado todos los documentos que contuviesen mobile y app\*s por un lado, y todos los documentos que contuviesen comput\*, por otro.
- A continuación, hemos añadido mediante el operador AND la frase exacta "energy consumption", de modo que la base restringe la búsqueda de las líneas anteriores a los documentos en los que aparezca esta frase. La búsqueda mediante frase (términos entrecomillados) no admite el uso de comodines.
- El comodín \* es un operador de truncamiento que **remplaza varios caracteres** y sirve para encontrar palabras que compartan la matriz. Puede utilizarse

delante, en medio o al final del término, siempre que este tenga **al menos tres caracteres**. Por ejemplo, **electro**\* busca electron, electrons, electronic, electronics, electromagnetic, electromechanical, y electrostatic; **\*optic** recupera optic,fiber-optic, electrooptic, acoustooptic, etc; **me\*n** busca men, mean, median, y demás palabras que empiecen por **me** y terminen por **n**.

- Para eliminar de la búsqueda todos los documentos que contengan la palabra **water**, hemos utilizado el operador NOT.
- La página IEEE Xplore incluye una explicación pormenorizada de los tipos de búsqueda:

| Learn More       |
|------------------|
| Data Fields      |
| Search Examples  |
| Search Operators |
| Search Tips      |

## LA PÁGINA DE RESULTADOS: afinar y reconfigurar la búsqueda

| Buscar dentro de<br>los resultados | Ecuación de búsqueda Funciones                                                                                                    |
|------------------------------------|----------------------------------------------------------------------------------------------------|
| Search within results Q            | Sh : All Results ▼   Per Page: 25 ▼   Download PDFs ▼   Export ▼   Set Search Alerts ▼   Search Histor                                                    |
| Displaying results <b>1-25</b> o   | f 8,288 for (((((app*s) OR comput*) AND mobile) AND "energy consumption") NOT water) ×                                                                    |
| Conferences (6,985)                | Journals & Magazines (1,214) Early Access Articles (71)                                                                                                   |
| Books (18)                         |                                                                                                    |
|                                    | Ordenar los resultados                                                                                                    |
| Year 🔨                             | Select All on Page Sort By: Relevance                                                                                                    |
| Single Year Range                  | ■ Improving the energy consumption in mobile phones by filtering noisy GPS fixes with modified Kalman filters                                             |
| 1981 2018                          | Isaac M. Taylor; Miguel A. Labrador<br>2011 IEEE Wireless Communications and Networking Conference<br>Year: 2011                                          |
| From To                            | Pages: 2006 - 2011                                                                                                    |
| 1981 2018                          | Cited by: Papers (4)<br>IEEE Conferences                                                                                                    |
| Author 🗸                           | Abstract ((html)) (421 Kb) ©                                                                                                    |
| Affiliation V                      | An Energy-Efficient Hybrid Data Collection Scheme in Wireless Sensor                                                                                      |
| Publication Title 🗸                | Amar Rasheed; Rabi Mahapatra       Research         2007 3rd International Conference on Intelligent Sensors, Sensor Networks and       Anytime, anywhere |
| Limitar o concretar la<br>búsqueda |                                                                                                    |

En la parte central de la cabecera, se muestra el número de resultados según la ecuación de búsqueda introducida.

Sobre ella, una caja para restringir la búsqueda dentro de los resultados con una palabra o frase. En la misma línea a la derecha, las funciones de muestra de resultados, descargar en pdf, exportar, crear alertas y ver el historial de búsquedas (por si queremos combinar o comparar con otra).

Además, en la siguiente línea, podemos restringir los resultados por tipo de documento (conferencias, revistas, artículos pendientes de publicación, libros o normas).

En la parte izquierda, la base de datos permite un filtrado por año/s, autor, filiación, título de la publicación, editor, complementos o lugar de conferencia, lo cual nos permite afinar la búsqueda.

Cada selección, junto con la de buscar dentro de los resultados, ha de aplicarse una a una.

Así, partiendo del ejemplo anterior, indicamos que queremos que busque dentro de los resultados la palabra *cloud*, que excluya los libros y limite la búsqueda de documentos al rango de fechas 2015-2018:

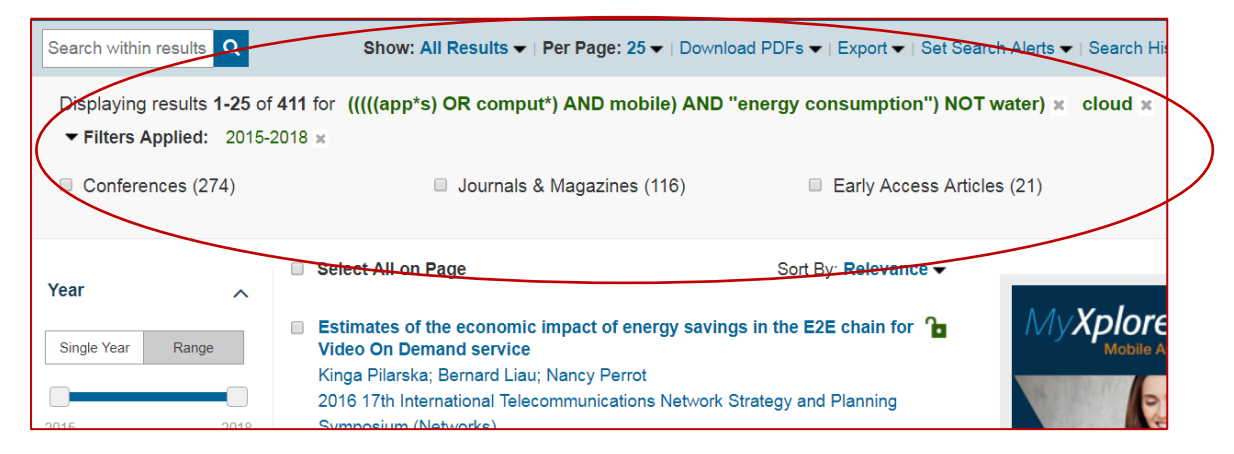

Por defecto, y si no indicamos otra cosa en nuestras "Preferences", se muestran los resultados ordenados por relevancia, pero podemos cambiar el orden pulsando al lado de **Sort By**:

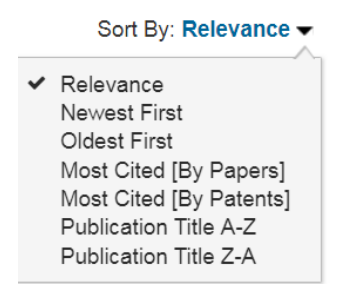

En la parte central de la página de resultados, precedido por un cuadro, aparece el **registro simple** de cada documento (título, autor/es, título de la publicación, año, paginación y citas (en su caso)). Debajo, las opciones de vista (pdf, html) del documento completo y los derechos de distribución y copia.

Si pulsamos sobre el título del documento, aparece el **registro completo**, que incluye los siguientes campos descriptivos:

-Título del documento.

- Autor/es, con su filiación (institución a la que pertenecen), enlace a su identificador ORCID (en su caso).

- Resumen (abstract).

-Título y datos de la publicación (actas o revista), año, número, fecha...

-Otros datos importantes: ISBN, ISSN, DOI, Editor.

-Artículos relacionados.

Además, disponemos de un esquema en sucesivas pestañas para ver las palabras clave (**keywords**), las referencias bibliográficas, las **métricas**, las ilustraciones y medios complementarios,

Cuando estamos iniciando una investigación, es <mark>muy importante</mark> consultar las palabras clave, tanto las del autor, como las de vocabularios o tesauros (en este caso IEEE, INSPEC), ya que pueden sugerirnos nuevas palabras para **reconfigurar nuestras búsquedas**.

| Keywords                                                                                                    | ^                         |
|----------------------------------------------------------------------------------------------------|---------------------------|
| IEEE Keywords<br>Internet of things, Long Term Evolution, Multi-cast communication, Robot sensing system<br>Uplink, Downlink, Energy consumption, Actuators, Robots, Drones, Machine-to-machine<br>communication                                                                                                    | IS,                       |
| INSPEC: Controlled Indexing<br>5G mobile communication, Internet of Things, telecommunication network reliability                                                                                                    |                           |
| INSPEC: Non-Controlled Indexing<br>IoT machine age, machine-type multicast services, innovative real-time applications, Inte<br>Things, sensor-driven paradigm, real-time situational awareness, active systems, drones<br>actuators, robots, edge-cloud, communication service, machine-type communications, er<br>reliability, energy consumption, MtMS analysis | rnet of<br>,<br>id-to-end |
| Author Keywords<br>IoT, 5G, MTC, E2E, multicast, MtMS, LTE-M                                                                                                    |                           |

| Metrics                         |                       |                  |                   |                             |                    |      |                                 | ^    |
|---------------------------------|-----------------------|------------------|-------------------|-----------------------------|--------------------|------|---------------------------------|------|
| Usage 👔                         |                       |                  |                   |                             |                    |      |                                 |      |
| 2019                            | 2018                  | 2017             | 2016 20           | 015 2014                    | 2013               | 2012 | 2011                            |      |
| Jan                             | Feb                   | Mar              | Apr               | Мау                         | Jun                |      |                                 |      |
| 43                              | -                     | -                | -                 | -                           | -                  | 2    | 865                             |      |
| Jul                             | Aug                   | Sep              | Oct               | Nov                         | Dec                | Tot  | al usage<br>ce Jan 2011         |      |
| -                               | -                     | -                | -                 | -                           | -                  |      |                                 |      |
| Best Month: J<br>* Data is upda | Jan<br>ted on a montl | nly basis. Usage | e includes PDF do | Year To<br>wnloads and HTML | otal: 43<br>views. |      |                                 |      |
| Citations                       | 0                     |                  |                   |                             |                    |      |                                 |      |
| Citations                       | •                     |                  |                   |                             |                    |      |                                 |      |
|                                 |                       |                  |                   |                             |                    |      |                                 |      |
|                                 | -                     |                  |                   | 201                         |                    | 216  |                                 |      |
| G                               |                       |                  | 5                 | 234                         | 5                  | 210  |                                 | النا |
|                                 |                       |                  |                   |                             |                    |      | Search for                      |      |
| Crossre                         | ef®                   | S                | copus®            | W<br>of                     | eb<br>Science®     |      | Citations in<br>Google Scholar® |      |

#### UNIVERSIDAD DE OVIEDO. BIBLIOTECA. IEEE XPLORE Y OTROS RECURSOS EN INGENIERÍA

## GUARDAR, EXPORTAR, COMBINAR, CREAR ALERTAS

Ya se ha visto cómo, si nos registramos como usuarios, tenemos a nuestra disposición numerosas utilidades, entre ellas la de establecer en nuestras "Preferences" que guarde automáticamente cada búsqueda que hagamos.

Hecho esto, podemos acceder a nuestro historial de búsqueda cada vez que sea necesario y editar, modificar, borrar o **combinar** nuestras búsquedas guardadas (esta última opción, de gran utilidad).

| Sear                           | ch History                                                                                                    |                                                                             |
|--------------------------------|----------------------------------------------------------------------------------------------------|-----------------------------------------------------------------------------|
| Search<br>• re<br>• re<br>• st | History provides an authoritative record of your queries. You can:<br>erun, modify, and combine previous searches<br>eview refinements and other details of a previous search<br>core up to 50 previous searches on your account | Search History Recording: ON<br>(Modify settings in your preferences)       |
| Select r                       | nultiple searches to combine them together.                                                                                                    |                                                                             |
| #                              | Search Query                                                                                                    | Details                                                                     |
| 50                             | ((((edific*) OR "civil engineering"))) AND (Index Terms:"adhesives")                                                                                                    | <ul> <li>23</li> <li>Metadata</li> <li>Apr. 30, 2018 13:17 UTC</li> </ul>   |
| 9 49                           | ((("material engineering"))) AND (Index Terms:"adhesives")                                                                                                    | <ul> <li>4</li> <li>Metadata</li> <li>Apr. 30, 2018 13:16 UTC</li> </ul>    |
| □ 48                           | (((("material engineering"))) AND (Index Terms:"adhesives")) AND (((edific*) OR "civil engineering"))                                                                                                    | <ul> <li>0</li> <li>Metadata</li> <li>Apr. 30, 2018 13:16 UTC</li> </ul>    |
| □ 47                           | ((((edific*) OR "civil engineering") AND vibration AND spain)) AND<br>((((((app*s) OR comput*) AND mobile) AND "energy consumption")<br>NOT water) AND sensor)                                                                   | <ul> <li>0</li> <li>Metadata</li> <li>Apr. 30, 2018 13:15 UTC</li> </ul>    |
| □ 46                           | (((((app*s) OR comput*) AND mobile) AND "energy consumption")<br>NOT water)                                                                                                    | <ul> <li>8288</li> <li>Metadata</li> <li>Apr. 30, 2018 10:41 UTC</li> </ul> |
| - 45                           |                                                                                                    | D 40                                                                        |

**Desde la página de resultados**, previa selección de las búsquedas de nuestro interés, también podemos:

- Descargar en pdf (hasta un máximo de 10 simultáneamente): Download PDFs -
- Exportar la lista de documentos en CSV o en forma de referencias bibliográficas para añadirlas a un gestor de referencias:

#### UNIVERSIDAD DE OVIEDO. BIBLIOTECA. IEEE XPLORE Y OTROS RECURSOS EN INGENIERÍA

| Search Results                    | Citations      | To Collabratec |
|-----------------------------------|----------------|----------------|
| You have selected                 | d 23 citations | for download.  |
| Format 🕜                          |                |                |
| Plain Text                        |                |                |
| BibTeX                            |                |                |
| ○ RIS                             |                |                |
| RefWorks                          |                |                |
|                                   |                |                |
| Include                           |                |                |
| <ul> <li>Citation Only</li> </ul> |                |                |
| Citation & Abs                    | tract          |                |
| Са                                | ncel Ex        | port           |

• Crear una alerta de el contenido de esa búsqueda para que IEEE Xplore nos avise de las novedades:

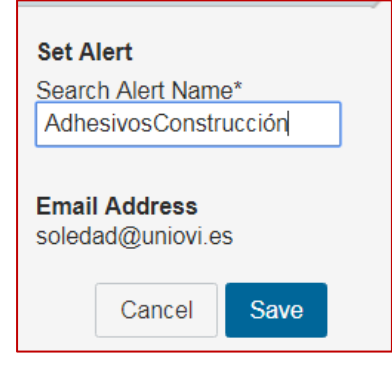

## LA BÚSQUEDA POR AUTOR

Aunque la búsqueda por términos (palabras descriptivas o frases) es la fundamental para un trabajo de investigación, la búsqueda por autor puede resultar útil. En el caso de que hayamos logrado encontrar un grupo de autores esenciales para nuestro estudio, tal vez interese localizar toda la bibliografía de esos autores.

Supongamos que tenemos como uno de nuestros autores de referencia a Fernando Las Heras:

| Advanced Search                                                                         | Options                                                    |                  |               |   |
|-----------------------------------------------------------------------------------------|------------------------------------------------------------|------------------|---------------|---|
| Advanced Keyword/Phrases                                                                | Command Search                                             | Citation Search  | Preferences   |   |
| ENTER KEYWORDS OR P<br>Note: Refresh page to reflect updated<br>Search :  Metadata Only | HRASES, SELECT I<br>I preferences.<br>Full Text & Metadata | FIELDS, AND SELE | ECT OPERATORS |   |
| heras f                                                                                 |                                                            | in Autho         | rs            | ¥ |

Escribimos **heras f** (IEEE Xpore no indiza signos de puntuación), para cubrir tanto la firma Fernando Las Heras, como F. Las Heras, como F. Las-Heras.

La página de resultados es la siguiente:

| Displaying  | results -25 of | f 287 for ("Authors":heras f) 🙁                                                                                                    |             |
|-------------|----------------|----------------------------------------------------------------------------------------------------|-------------|
| Confere     | ences (171)    | Journals & Magazines (113)                                                                                                    | y Access Ar |
| (ear        | ^              | Sort By: Re                                                                                                    | levance 🗸   |
| Single Year | Range          | Nonlinear Analysis of Mutually Coupled Harmonic Self-Oscillating M<br>L. F. Herran; S. Ver Hoeye; M. Fernandez; C. Vazquez, F. Las Heras<br>IEEE Microwave and Wireless Components Letters<br>Year: 2008, Volume: 18, Issue: 9 | Mixers 🎦    |
| rom         | 2018<br>To     | Pages: 614 - 616<br>IEEE Journals & Magazines                                                                                                    |             |
| luthor      | 2018           | Abstract (( html )) [505 Kb) (505 Kb)                                                                                                    |             |
|             | <b>~</b>       | <ul> <li>Evaluating near-field radiation patterns of commercial antennas</li> <li>F. Las-Heras; M. R. Pino; S. Loredo; Y. Alvarez; T. K. Sarkar</li> </ul>                                                                     | Ъ           |
| ATTILIATION | ^              | IEEE Transactions on Antennas and Propagation<br>Year: 2006, Volume: 54, Issue: 8                                                                                                    |             |

Al seleccionar al autor, IEEEXplore ofrece un perfil de autor y la posibilidad de seguirlo:

|                    | Fernando Las-Heras Andrés 💿                                                                                                    |
|--------------------|----------------------------------------------------------------------------------------------------|
|                    | Also published under: Fernando Las Heras Andres, Fernando Las-Heras Andres, Fernando Las Heras<br>Andrés                                                                                                    |
|                    | Affiliation                                                                                                    |
|                    | University of Oviedo, Gijón, Spain                                                                                                    |
|                    | Publication Topics                                                                                                    |
|                    | antenna radiation patterns, autonomous aerial vehicles, antenna testing, offset reflector antennas, anecho                                                                                                    |
| Follow This Author | chambers (electromagnetic), antenna feeds, antenna phased arrays, current distribution, electric sensing <b>View More</b>                                                                                                    |
|                    | Biography                                                                                                    |
|                    | Fernando Las-Heras [M'86, SM'08] (flasheras@uniovi.es) received his M.S. in 1987 and his Ph.D. in 1990<br>both in telecommunication engineering, from the Technical University of Madrid. Since December 2003 he<br>has held a full professor position at the University of Oviedo, where he was the Vice-Dean for |
|                    | Telecommunication Engineering (2004–2008). Since 2001 he has headed the TSC-UNIOVI research grou                                                                                                    |
|                    | at the University of Oviedo. He has authored over 300 articles published in academic journals and proceedings of international conferences. (Based on document published on 25 July 2018)                                                                                                    |

#### OTRAS HERRAMIENTAS Y FUNCIONES INTERESANTES DE IEEE XPLORE

## o LO MÁS BUSCADO

En la página de inicio se muestran las últimas publicaciones, así como los documentos más populares. Por defecto, da el resultado de **revistas**, pero también podemos ver lo más reciente o lo más popular de: **conferencias, normas, libros y cursos**.

A la derecha de "ADVANCED SEARCH", está el botón de para saber hacia dónde va la investigación actual. Ofrece gráficos y listados:

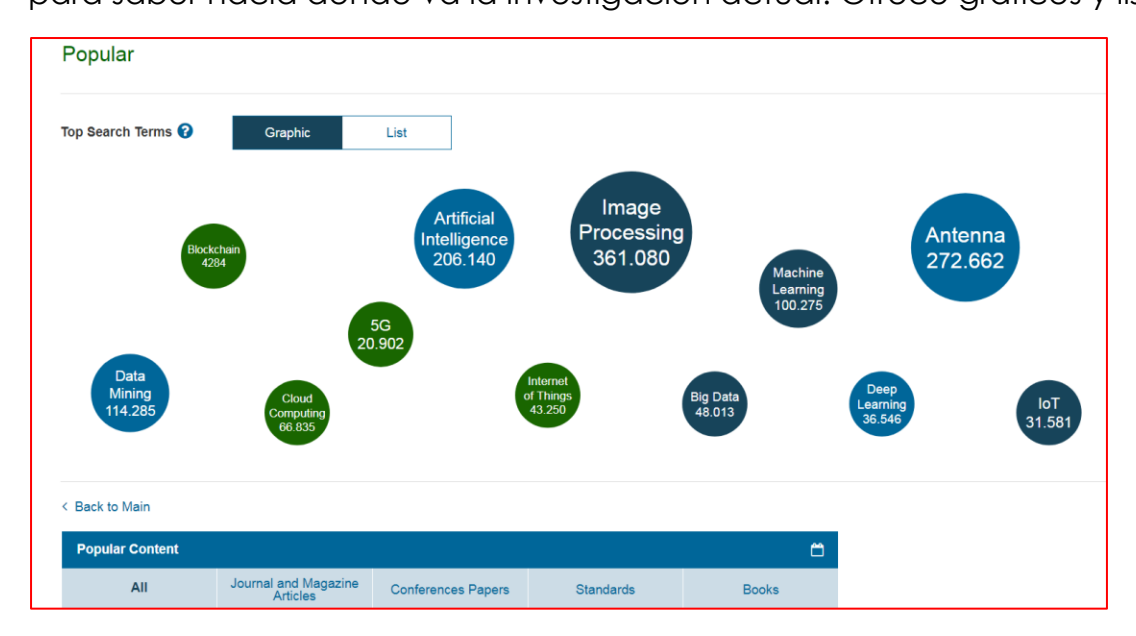

#### • EL SITIO PARA EL AUTOR IEEE (Autor Centre)

También desde la página de inicio, seleccionando RESOURCES AND HELP, disponemos de una herramienta interesante para quienes deseen **publicar en IEEE.** Se trata del Author Center:

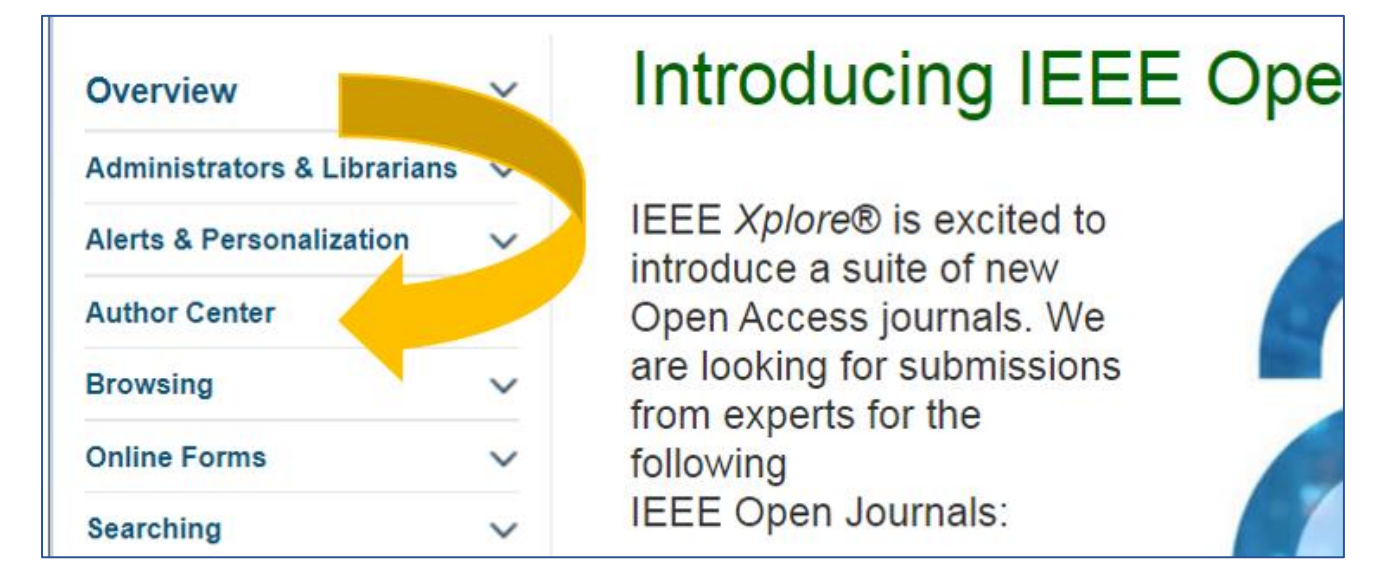

#### **Author Center**

- » Author Details
- » Author Tools
- » Choose a Publishing Agreement
- » Create Your IEEE Article
- » Submit Article For Peer Review
- » When Your Article Is Published
- » Why Publish With IEEE?
- » Your Role in Article Production

Como se ha dicho al principio, IEEE es una asociación profesional. Para saber cómo hacerse miembro (también admiten estudiantes de doctorado) y, en general, para mantenerse informado de su labor: <u>IEEE.ORG</u>.

## COMPENDEX

## INTRODUCCIÓN

Gestionada por el grupo Elsevier, <u>Compendex</u> (o EiCompendex, integrada en Engineering Village) es una de las bases de datos de ámbito internacional más prestigiosas en Ingeniería: General (27%), Eléctrica (29%), Civil (14%), Química (13%), Mecánica (9%), Minas (8%). Cubre además otras áreas relacionadas: Física Aplicada y Óptica, Bioingeniería, Biotecnología, Ciencia y Tecnología de los Alimentos, Ciencia de Materiales, Instrumentación y Nanotecnología.

Dispone de más de 20 millones de registros de publicaciones revisadas por pares desde 1970.

Más información: <u>Elsevier</u> (https://www.elsevier.com/solutions/engineeringvillage/content/compendex).

## ACCESO Y REGISTRO DE USUARIO

El acceso es similar al de IEEE Xplore: Desde la página de la <u>BUO</u>, elegir BASES DE

## Búsqueda de bases de datos por título:

## DATOS Y PLATAFORMAS>

Acceso a Compendex

## Choose Organization

You have reached this page because you currently have access to Engineering Village through multiple organizations.
Please select one organization from the list below. This will determine the Engineering Village features and entitlements available to you in this session.
Consortium G7- University of Oviedo - Fecyt A/C Mbr#24, Library

Consortium G7- University of Oviedo - Fecyt A/C Mbr#24, SciVal\_IP

Remember this organization Continue

En la página de inicio, arriba a la derecha, tenemos la opción (recomendada) de

crear una cuenta de usuario .

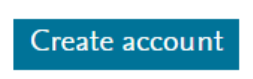

. Todas las bases de datos de

>Más información>

Elsevier, como es el caso, permiten un mismo usuario y contraseña; Scopus, ScienceDirect, Mendeley y Compendex. Darse de alta en alguna de ellas nos servirá para todas.

A continuación, accedemos a

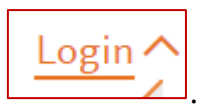

Desde ese momento, podemos disponer de todas las utilidades y herramientas de Compendex.

## LA BÚSQUEDA DE DOCUMENTOS

El tipo de búsqueda que la página ofrece por defecto (Quick search), es similar a la búsqueda avanzada de otras bases, pues permite buscar en metadatos diferentes con operadores booleanos, de truncamiento, comodines y frases.

| Quick search: | All fields             | ^ | for e.g. (artij | ficial intellig | ence OR intelligent     | computing) AND     | ) {social r 🔍      |
|---------------|------------------------|---|-----------------|-----------------|-------------------------|--------------------|--------------------|
|               | All fields             |   | •               |                 | Turn off AutoSugg       | est   🕂 Add search | field   Reset form |
| Databases `   | Subject/Title/Abstract |   | :ument type 🗡   | Sort by $\succ$ | Browse indexes <b>^</b> | Autostemming 🗡     | Discipline 🗡       |
|               | Abstract               |   |                 |                 |                         | Treatment 🗡        |                    |
|               | Author                 |   |                 |                 |                         |                    |                    |

Puede hacerse una búsqueda **en todos los campos** (similar a la de *metadata* que vimos en IEEE Xplore) o simultánemente en palabra clave, título, resumen (Subject/Title/Abstract), o en cada metadato por separado (resumen, título del documento, título de la fuente, resumen, autor...).

Si pulsamos en + Add search field, añadimos nuevas líneas de formulario de búsqueda, que podemos combinar con los operadores AND/OR/NOT (restringir, ampliar, excluir). Se puede activar y desactivar la opción de autocompletar

Turn off AutoSuggest

A continuación del marco de búsqueda, disponemos de una serie de funciones:

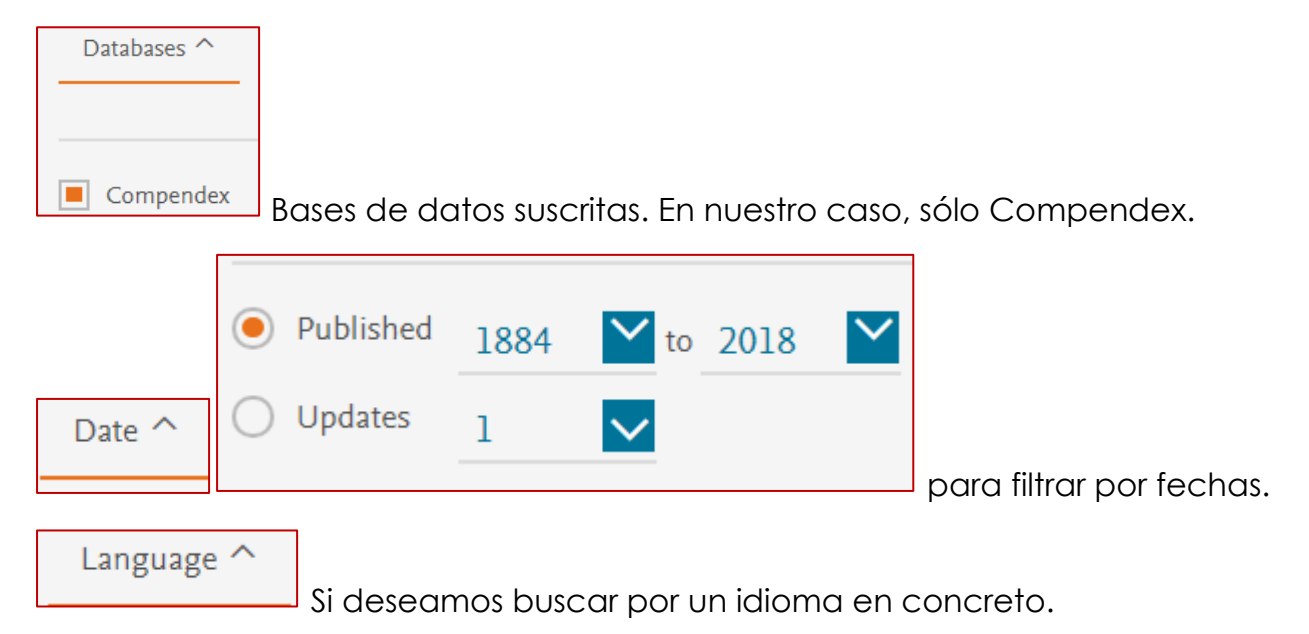

Document type 个

Tipo de documento

Sort by ~ Ordenar por relevancia o fecha decreciente.

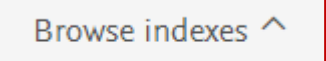

Múy útil es esta función que permite utilizar un término de los índices El, de modo que las palabras de la búsqueda están guiadas para encontrar lo que más se acerque a nuestro objetivo. Seleccionando Controlled term<sup>7</sup>

controlado de Ei Compendex:

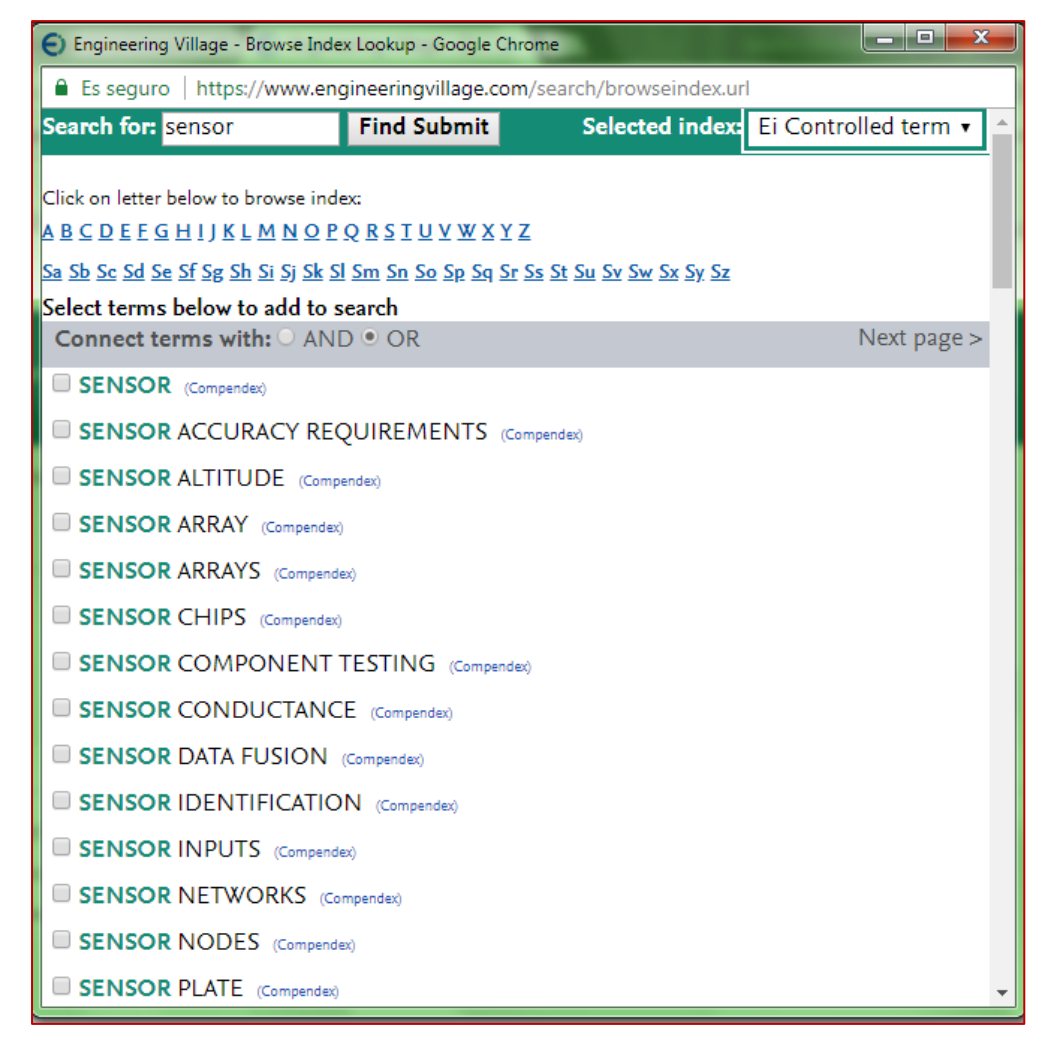

Según se va seleccionando cada término, se va añadiendo al formulario de la búsqueda con el operador que se elija (AND/OR):

#### UNIVERSIDAD DE OVIEDO. BIBLIOTECA. IEEE XPLORE Y OTROS RECURSOS EN INGENIERÍA

| 🚦 Aplicaciones 🎦 Ideas afines - Palabra 🚉 | Traductor 🚯     | Recursos Ci | Search for: senso                                                                                                   | Find Submit                                             | Sele       |
|-------------------------------------------|-----------------|-------------|----------------------------------------------------------------------------------------------------|---------------------------------------------------------|------------|
| Engineering Villa                         | Search 🗸        | - Re        | Click on letter below to browse ind<br><u>A B C D E F G H I J K L M N O P</u><br>Sa Sb Sc Sd Se Sf Sg Sh Si Si Sk S | lex:<br>? Q R S T U V W X Y Z<br>SI Sm Sn So Sp Sq Sq S | s St Su Sv |
|                                           |                 |             | Select terms below to add to                                                                                        | search                                                  |            |
|                                           |                 |             | Connect terms with: O AN                                                                                            | D • OR                                                  |            |
| Quick search: Controlled term             |                 | 💙 for       | SENSOR (Compendex)                                                                                                  |                                                         |            |
|                                           |                 |             | SENSOR ACCURACY RE                                                                                                  |                                                         | npendex)   |
| OR <u>Controlled term</u>                 |                 | for         |                                                                                                    | pendex)                                                 |            |
| OR 🗸 Controlled term                      |                 | V for       | SENSOR ARRAY (Compender                                                                                             | x)                                                      |            |
|                                           |                 |             |                                                                                                    | dex)                                                    |            |
|                                           |                 |             | SENSOR CHIPS (Compendex                                                                                             | ¢)                                                      |            |
| Databases Y Date Y L                      | anguage 🗡       | Docun       | SENSOR COMPONENT                                                                                                    | TESTING (Compendex)                                     | )          |
|                                           |                 |             | SENSOR CONDUCTANC                                                                                                   | CE (Compendex)                                          |            |
|                                           |                 |             | SENSOR DATA FUSION                                                                                                  | (Compendex)                                             |            |
| Author 1                                  | Author affiliat | tion 🖊 👘    |                                                                                                    | NNI                                                     |            |

## LA PÁGINA DE RESULTADOS y herramientas de gestión

La interfaz es muy similar a otras bases de datos académicas, y en concreto a IEEE Xplore. Muestra el número de resultados según la ecuación de búsqueda introducida, con las opciones de ordenar por relevancia, fecha, autor, fuente y editor. Permite ver desde 25 hasta 100 resultados por página.

En la parte izquierda, las opciones de filtrado para concretar la búsqueda mediante limitación o exclusión de los datos seleccionados.

La parte central presenta los resultados en modo de registro breve. Además, y puesto que esta base de datos es interoperable con Scopus, muestra, en su caso, las veces que se cita ese documento en Scopus.

También ofrece la posibilidad de crear una alerta, guardar la búsqueda, combinarla con otra, imprimir los resultados, exportarlos a un gestor de referencias o descargarlos.

#### UNIVERSIDAD DE OVIEDO. BIBLIOTECA. IEEE XPLORE Y OTROS RECURSOS EN INGENIERÍA

| 802 reco                                                                     | ords for<br>(({                  | und in Com<br>CONVERTE | pendex for 2015-2018: ((((Light emitting diodes) WN ALL) OR ((led) WN ALL)) AND<br>}}) WN ALL))                                                                                                    |                                                  |                   | 1 of 33 p                           |
|------------------------------------------------------------------------------|----------------------------------|------------------------|----------------------------------------------------------------------------------------------------|--------------------------------------------------|-------------------|-------------------------------------|
| 🗘 Alert 🛛 🕏 Ren                                                              | nove searcl                      | h 🔊 RSS                |                                                                                                    | Sort by:                                         | Rele              | evance                              |
| Refine                                                                       | <<                               |                        | 図<br>印<br>で<br>し<br>く                                                                                                    | Display:                                         | 25                | results p                           |
| Numeric filter 🛈                                                             | ~                                | 1.                     | Luminescent carbon quantum dots with high quantum yield as a sir<br>light emitting diodes                                                                                                    | igle white co                                    | onve              | rter for whit                       |
| By category<br>Limit to Exclude<br>Add a term                                | 2                                |                        | Feng, X.T. (Key Laboratory of Interface Science and Engineering in Advanced Materials,<br>Taiyuan, China); Zhang, F.; Wang, Y.L.; Zhang, Y.; Yang, Y.Z.; Liu, X.G. Source: Applied<br>23, 2015<br>Database: Compendex<br>Detailed Show preview ∨ Cited by in Scopus (17) Full text 7                                                                            | Taiyuan Unive<br>Physics Letters,                | rsity o<br>v 107, | f Technology,<br>n 21, Novemb       |
| Controlled vocabu                                                            | ىك ما0                           | 2.                     | Dual emissive manganese and copper co-doped Zn-In-S quantum of converter for high color rendering white-light-emitting diodes                                                                                                    | lots as a sin                                    | gle c             | olor-                               |
| Light Emitting<br>Diodes<br>Power Converters<br>Dc-Dc Converters<br>Lighting | (530)<br>(335)<br>(290)<br>(147) |                        | Yuan, Xi (Key Laboratory of Functional Materials Physics, Chemistry of the Ministry of I<br>Siping, China); Ma, Ruixin; Zhang, Wenjin; Hua, Jie; Meng, Xiangdong; Zhong, Xinhu:<br>Haibo Source: ACS Applied Materials and Interfaces, v 7, n 16, p 8659-8666, April 29, 20<br>Database: Compendex<br>Detailed Show preview Cited by in Scopus (41) Full text 7 | Education, Jilin<br><b>a; Zhang, Jiahu</b><br>15 | Norm<br>a; Zha    | nal University,<br>ao, Jialong; Li, |
| Electric Inverters                                                           | (127)<br>v more 💙                | 3.                     | Fabrication of CuInS2/ZnS quantum dots-based white light-emitting<br>rendering index                                                                                                    | g diodes wit                                     | h hig             | gh color                            |
| Author                                                                       | 00 بر<br>م                       |                        | Hsiao, Chih-Chun (Department of Materials Science and Engineering, National Formo<br>Su, Yu-Sheng; Chung, Shu-Ru Source: Proceedings of SPIE - The International Society fo<br>Sixteenth International Conference on Solid State Lighting and LED-Based Illumination Syst<br>Database: Compendex                                                                | sa University, Y<br>Optical Engine<br>tems       | 'unlin;<br>ering, | ; 63201, Taiwan<br>v 10378, 2017,   |
| Singh, Bhim                                                                  | (17)                             |                        | Detailed Show preview ✓ Full text ↗                                                                                                    |                                                  |                   |                                     |

Pulsando en cada título, accedemos al registro completo del documento, con la información bibliométrica a la izquierda:

| Abstract                         | Three phase <b>converter</b> with galvanic isolation based on Loss-Free                                                                                                    | Related Documents                                                                                                    |
|----------------------------------|----------------------------------------------------------------------------------------------------|----------------------------------------------------------------------------------------------------|
| Detailed                         | Resistors for HB-LED lighting applications                                                                                                    | Review of non-isolated bi-directio                                                                                                    |
| Compendex Refs 🕗                 | Castro, Ignacio 1 🖾; Lamar, Diego G. 1; Arias, Manuel 1; Sebastian, Javier 1; Hernando, Marta M. 1                                                                                                    | DC-DC converters for plug-in hyb<br>electric vehicle charge station                                                                                                    |
| PlumX Metrics                    | Source: Conference Proceedings - IEEE Applied Power Electronics Conference and Exposition - APEC, v<br>2016-May, p 822-829, May 10, 2016, 2016 IEEE Applied Power Electronics Conference and Exposition,<br>APEC 2016; ISBN-13: 9781467383936; DOI: 10.1109/APEC.2016.7467966; Article number:<br>7467966; Conference: 31st Annual IEEE Applied Power Electronics Conference and Exposition, APEC<br>2016, March 20, 2016 - March 24, 2016; Sponsor: IEEE Industry Applications Society (IAS); IEEE<br>Power Electronics Society (PELS); Power Sources Manufacturers Association (PSMA): Publisher:                                                                                                    | application at municipal parking c<br>Du, Yu ; Zhou, Xiaohu ; Bai, Sanzh<br>(2010) Conference Proceedings - IEE<br>Applied Power Electronics Conferenc<br>Exposition - APEC<br>Database: Compendex                                                                                                    |
|                                  | Institute of Electrical and Electronics Engineers Inc.                                                                                                    | Interleaved association of ZVS-PV                                                                                                    |
| Captures<br>Readers: 11          | Author affiliation : <sup>1</sup> Departamento de Ingeniería Eléctrica, Electrónica de Computadores y Sistemas,<br>University of Oviedo, Gijón; 33204, Spain                                                                                                    | DC converters with series output<br>connection                                                                                                    |
| Citations<br>Citation Indexes: 2 | Abstract: This work presents a driver for High-Brightness Light-Emitting Diodes (HB-LED) in three-<br>phase grids, which complies with IEC 1000-3-2 Class C requirements, achieves high Power Factor<br>(PF), low Total Harmonic Distortion (THD), as well as, the capability to achieve full dimming while<br>disposing of the bulk capacitor and having galvanic isolation. The HB-LED driver is based on the use<br>of six four-port cells with their inputs connected to the three-phase network and their outputs<br>connected in parallel. Each one of these cells is a DC/DC converter operating as a Loss-Free Resistor<br>(LFR) based on the concept of a flyback operating in Discontinuous Conduction Mode (DCM).<br>Moreover, it operates in the full range of the European three-phase line voltage, which varies<br>between 380V and 420V, and it supplies an output voltage of 48V with maximum power of 90W. ©<br>2016 IEEE. (20 refs)<br>Main heading: Light emitting diodes | Albuquerque, Lorena Lorraine Olix<br>(2015) 2015 IEEE 13th Brazilian Po<br>Electronics Conference and 1st South<br>Power Electronics Conference,<br>COBEP/SPEC 2016<br>Database: Compendex<br>Family of cascaded high-voltage-sp<br>bidirectional switched-capacitor C<br>DC converters<br>Xiong, Song ; Tan, Siew-Chong<br>(2015) 2015 IEEE Energy Conversion<br>Congress and Exposition, ECCE 201.<br>Database: Compendex |
|                                  | Controlled terms: C (programming language) - Capacitors - DC-DC converters - Power<br>converters - Power electronics - Resistors                                                                                                    | Vi                                                                                                    |
|                                  | Uncontrolled terms: Capacitor-less - Discontinuous conduction mode - LED drivers - Power factor corrections - Three phase - Three phase networks - Three-phase converter - Total harmonic distortion (THD)                                                                                                    | Tools in Scopus This article has been cited <b>2 times</b> i                                                                                                    |
|                                  | Classification code: 704.1 Electric Components - 714.2 Semiconductor Devices and Integrated<br>Circuits - 723.1.1 Computer Programming Languages                                                                                                    | Scopus since 1996.<br>Castro, I.; Lamar, D.G.; Arias, M.;<br>Hernando, M.M.; Sebastian, I                                                                                                    |
|                                  | Databases Compander                                                                                                    | ,,,,,,,,,,,,,,,,,,,,,,,,,,,,,,,,,,,,,,,,,,,,,,,,,,,,,,,,,,,,,,,,,,,,,,,,,,,,,,,,,,,,,,,,,,,,,,,,,,,,,,,,,,,,,,,,,,,,,,,,,,,,,,,,,,,,,,,,,,,,,,,,,,,,,,,,,,,,,,,,,,,,,,,,,,,,,,,,,,,,,,,,,,,,,,,,,,,,,,,,,,,,,,,,,,,,,,,,,,,,,,,,,,,,,,,,,,,,,,,,,,,,,,,,,,,,,,,,,,,,,,,,,,,,,,,,,,,,,,,,,,,,,,,,,,,,,,,,,,,,,,,,,,,,,,,,,,,,,,,,,,,,,,,,,,,,,,,,,,,,,,,,,,,,,,,,,,,,,,,,,,,,,,,,,,,,,,,,,,,,,,,,,,,,,,,,,,,,,,,,,,,,,,,,    |

## **AENORmás**

## **INTRODUCCIÓN**

La BUO está suscrita a la colección completa de normas UNE mediante AENORmás (antes Norweb y Suscrinorma). Ofrece más de 32.000 normas a <mark>texto completo</mark>, todas encabezadas por las siglas UNE (UNE, UNE-EN, UNE-CEN, UNE-EN-ISO...).

La normalización tiene como objetivo la elaboración de una serie de **especificaciones técnicas**, normas, que son utilizadas por las organizaciones, de manera **voluntaria**, como garantía para probar la **calidad y la seguridad** de sus actividades y productos, por lo que el acceso a las normas UNE es imprescindible para la Ingeneiría.

Conforme a lo establecido en <u>el artículo 8 de la Ley 21/1992</u>, una norma es un documento de **aplicación voluntaria** que contiene **especificaciones técnicas** basadas en los resultados de la experiencia y del desarrollo tecnológico. Es el fruto del consenso entre todas las partes interesadas e involucradas en la actividad objeto de la misma y deben ser **aprobadas por un organismo de normalización** reconocido; en el caso de España, UNE. Los proyectos de normas UNE se publican mensualmente en el BOE, junto con las normas ya aprobadas.

Aunque son, por definición, voluntarias, la administración competente puede exigir su cumplimiento mediante una Ley, Decreto o Reglamento, y puede emplearlas en los pliegos de prescripciones técnicas para **contratos públicos**. Las organizaciones privadas también pueden hacer referencia a las normas en sus pliegos de compra o requisitos contractuales.

UNE es el organismo español en el Comité Europeo de Normalización (CEN), en el Comité Europeo de Normalización Electrotécnica (CENELEC), en el Instituto Europeo de Normas de Telecomunicaciones (ETSI) y en la Organización Internacional de Normalización (ISO).

- > Más información, en la página oficial de <u>Aenor</u>.
- > Para saber más acerca de conceptos normativos: <u>Blog de normativa</u>.

## ACCESO Y CONDICIONES

Desde la página web de la BUO: Bases de datos y plataformas > Escribir en el cajetín de búsqueda AENOR > pulsar sobre la lupa <a>> Más información ></a> Acceso a AENORmás (AENOR)

Seleccionamos tipo de usuario y aceptamos las condiciones de uso:

| Mensaje Licencia Universidades                                                                                                    |                                                                                                    |
|----------------------------------------------------------------------------------------------------|----------------------------------------------------------------------------------------------------|
| El acceso a AENORmás está limitado a los u<br>aceptar que el uso de esta plataforma y de<br>académico y en ningún caso podrá hacerse | suarios autorizados por el firmante de la licencia e implica<br>los documentos en ella incluidos es estrictamente<br>un uso diferente al objeto del contrato firmado. |
| Por favor, indique su perfil de usuario: [                                                                                           | Alumno doctorado 🔹                                                                                                    |
| Acepto condiciones de uso                                                                                                    |                                                                                                    |
|                                                                                                    | Aceptar                                                                                                    |
|                                                                                                    |                                                                                                    |

CONDICIONES DE ACCESO: AENORmás tiene accesos simultáneos múltiples, pero sólo se pueden descargar normas desde una única IP. La descarga de normas debe solicitarse a **buobte@uniovi.es** desde una cuenta de correo institucional **(@uniovi.es**).

Los ficheros resultantes son de uso personal, NO pueden compartirse en el Campus Virtual ni hacerse públicos.

Este es el aviso que recibirá en su correo el usuario cada vez que solicite el pdf de una norma.

La BUO está suscrita a la colección completa de normas UNE. Para ver la totalidad de normas ordenadas por colecciones:

| Colecciones suscritas             |              | uscritas  |   |
|-----------------------------------|--------------|-----------|---|
| Colección                         | Fecha inicio | Fecha fin |   |
| Colección completa de normas UNE. | 2017-02-02   |           | ( |

Al pulsar sobre la flecha azul, se despliega el contenido, lo cual nos da una visión global de la cobertura temática de las normas UNE:

| Contenido | de la | colección |
|-----------|-------|-----------|
|-----------|-------|-----------|

- <u>ACEITES ESENCIALES Y PRODUCTOS COSMÉTICOS</u>
- ACTIVIDADES DE INVESTIGACIÓN, DESARROLLO TECNOLÓGICO E INNOVACIÓN (I+
- <u>ACÚSTICA</u>
- ADHESIVOS
- AGENTES DE SUPERFICIE
- <u>AISLAMIENTO TÉRMICO</u>
- ALGAS Y PRODUCTOS DERIVADOS DE ALGAS
- ALMIDÓN Y PRODUCTOS DERIVADOS DEL ALMIDÓN
- ALOJAMIENTO RURAL
- ANÁLISIS SENSORIAL
- APARAMENTA Y ACCESORIOS DE BAJA TENSIÓN
- <u>APARATOS DE VIDRIO PARA LABORATORIO</u>
- APARATOS SANITARIOS
- APARATOS Y DISPOSITIVOS MÉDICOS Y QUIRÚRGICOS
- APLICACIONES FERROVIARIAS
- ÁRIDOS
- <u>ASPECTOS ELÉCTRICOS DE LAS TELECOMUNICACIONES</u>
- ATMÓSFERAS POTENCIALMENTE EXPLOSIVAS. PREVENCIÓN Y PROTECCIÓN CONTRA
- <u>AYUDAS TÉCNICAS PARA PERSONAS CON DISCAPACIDAD</u>
- BALDOSAS CERÁMICAS
- BIENES DE EQUIPO INDUSTRIALES Y EQUIPOS A PRESIÓN
- BIOCOMBUSTIBLES SÓLIDOS
- CABLES DE ENERGÍA ELÉCTRICA
- CABLES DE TELECOMUNICACIONES Y FIBRA ÓPTICA
- <u>CALIDAD AMBIENTAL EN INTERIORES</u>
- <u>CALIDAD Y SEGURIDAD EN LOS CENTROS DE ASISTENCIA SANITARIA</u>
- <u>CAMPINGS Y CIUDADES DE VACACIONES</u>
- <u>CARPAS Y ESTRUCTURAS MÒVILES</u>
- <u>CELULOSA Y PAPEL</u>
- CEMENTOS Y CALES
- <u>CENTROS DE ATENCIÓN TELEFÓNICA Y ELECTRÓNICA</u>

Al clicar sobre cualquiera de los enlaces, nos lleva a todas las normas de ese tema:

| Normas de la colección DOCUMENTACIÓN.<br>Las normas anuladas aparecerán en último lugar                                                                 |         |                     |  |  |
|----------------------------------------------------------------------------------------------------|---------|---------------------|--|--|
| <u>Código y título</u>                                                                                                    | Estado  | <u>Fecha estado</u> |  |  |
| UNE 50001:2015 🔍<br>CDU. Clasificación Decimal Universal.                                                                                               | Vigente | 2015-06-24          |  |  |
| UNE 50101:1990 🔍<br>Documentación. Presentación de las publicaciones periódicas.                                                                        | Vigente | 1990-03-24          |  |  |
| <b>UNE 50103:1990</b><br>Documentación. Preparación de resúmenes.                                                                                       | Vigente | 1990-11-13          |  |  |
| <b>UNE 50110:1990</b> 🔍<br>Documentación. Sumario de las publicaciones periódicas.                                                                      | Vigente | 1990-10-10          |  |  |
| UNE 50112:1992<br>Documentación. Paginas de resúmenes en las publicaciones<br>periódicas.                                                               | Vigente | 1992-06-10          |  |  |
| UNE 50120:1992 🔍<br>Documentación. Títulos en los lomos de los libros y otras<br>publicaciones.                                                         | Vigente | 1992-03-04          |  |  |
| UNE 50121:1991<br>Documentación. Métodos para el análisis de documentos,<br>determinación de su contenido y selección de los términos de<br>indizacion. | Vigente | 1991-12-16          |  |  |
| LINE 50126:1004                                                                                                    | Vigente | 1994-01-19          |  |  |

## **BÚSQUEDA POR CÓDIGO**

Es la más frecuente. Por ejemplo: necesitamos consultar la norma UNE 94002:2005.

En la página de inicio, seleccionamos: **Buscador de normas**. En el cajetín de búsqueda por Código, escribimos <mark>sólo los números</mark> (sin letras delante): **94002:2005**.

| Código: 94002:2005                                                                                                    | scar                     |                               |               |           |
|----------------------------------------------------------------------------------------------------|--------------------------|-------------------------------|---------------|-----------|
| Resultado de la búsqueda, norn<br>Las normas anuladas apare                                                                           | nas ordena<br>cerán en ú | idas por códi<br>Itimo lugar. | go.           |           |
| <u>Código y título</u>                                                                                                    | Estado                   | <u>Fecha</u>                  | Tamaño<br>Pdf | Documento |
| UNE 94002:2005<br>Instalaciones solares térmicas para producción de agua caliente sanitaria. Cálculo de la demanda de energía térmica | Vigente                  | 2005-06-22                    |               |           |

Una vez localizada la norma o normas que necesitamos, podemos solicitar su pdf a la dirección <u>buobte@uniovi.es</u> desde nuestra cuenta de usuario uniovi, en las condiciones que se han indicado al principio de esta guía.

## OTRAS BÚSQUEDAS

Desde 2018 AENOR ha apostado por mejorar la búsqueda en la interfaz de Internet, en detrimento de la base por suscripción.

Por tanto, para cualquier búsqueda que no sea la de código, <mark>se recomienda acudir</mark> al <u>buscador de normas general, de la página web de AENOR</u>.

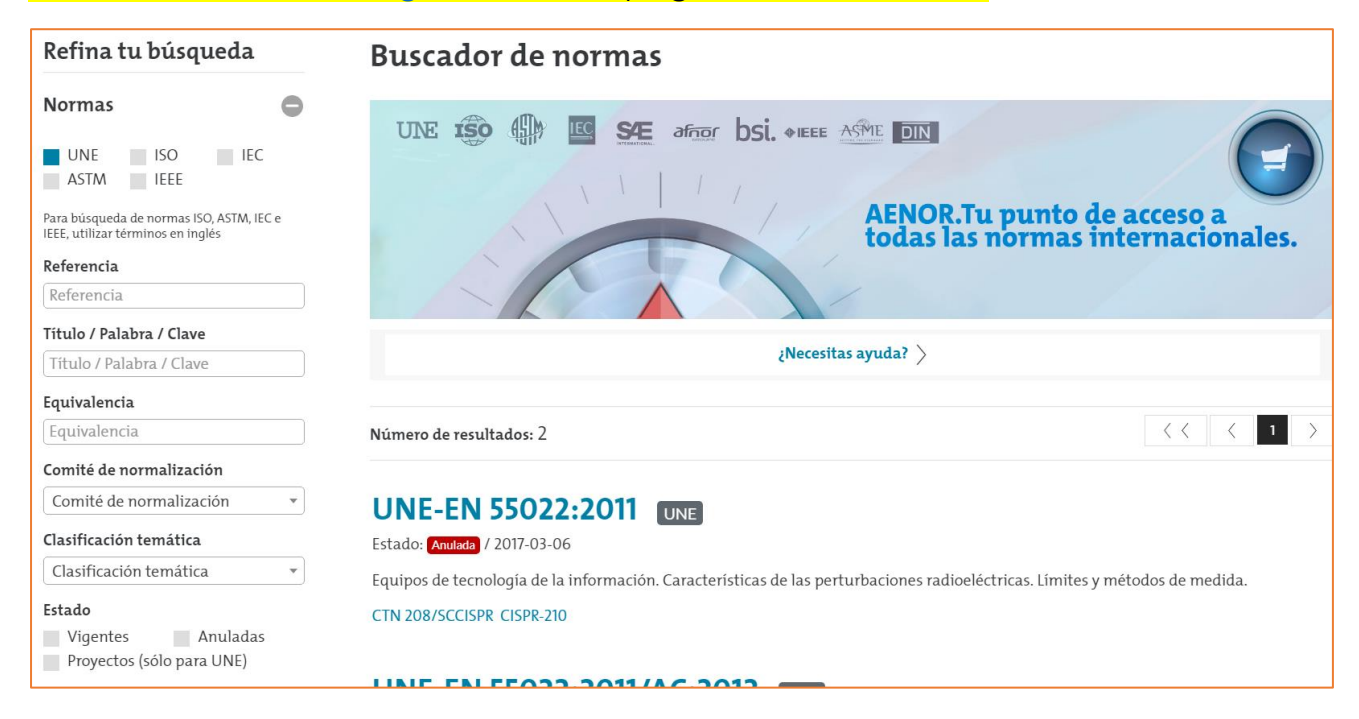

Seleccionamos Normas UNE, pues la suscripción de la biblioteca universitaria se restringe a estas.

En el menú de la izquierda se puede buscar una o varias palabras en el campo Título/Palabra Clave:

| Título / Palabra / Clave  |                                                                         |                                                       |
|---------------------------|-------------------------------------------------------------------------|-------------------------------------------------------|
| "aislantes térmicos"      | įNecesitas ayuda:                                                       | >                                                     |
| Equivalencia              | Resultados para: "aislantes térmicos"                                   |                                                       |
| Equivalencia              |                                                                         |                                                       |
| Comité de normalización   | Número de resultados: 249                                               | <pre>&lt; &lt; 1 2 3 4 5 &gt;</pre>                   |
| Comité de normalización 🔹 |                                                                         |                                                       |
| Clasificación temática    | UNE-EN 13163:2013+A2:2017 UNE                                           |                                                       |
| Clasificación temática 🔹  | Estado: Vigente / 2017-04-26                                            |                                                       |
| Estado                    | Productos aislantes térmicos para aplicaciones en la edificación. Produ | uctos manufacturados de poliestireno expandido (EPS). |

La pantalla central muestra el número de resultados y el listado de normas que responden al criterio de búsqueda.

Si pulsamos en una norma concreta, nos aparece una ficha descriptiva de la norma, con los siguientes elementos:

- Título de la norma en español, inglés y francés.
- Fecha de edición y si está o no vigente.
- ICS (International Classification for Standars), con enlace.
- CTN (Comité Técnico Normativo), con enlace.
- Equivalencias con otras normas internacionales.
- Norma/s a la/s que anula y sustituye (en su caso).

| NormalizaciónEspañola          | <ul> <li>Productos aislantes térmicos para aplicaciones en la edificación. Productos manufacturados de poliestireno expandido (EPS). Especificación.</li> <li>Thermal insulation products for buildings - Factory made expanded polystyrene (EPS) products - Specification</li> <li>Produits isolants thermiques pour le bâtiment - Produits manufacturés en polystyrène expansé (EPS) - Spécification</li> <li>m expansé (EPS) - Spécification</li> </ul> |
|--------------------------------|----------------------------------------------------------------------------------------------------|
|                                |                                                                                                    |
| Fecha Edición:                 | 2017-04-26 / Vigente                                                                                                    |
| ICS:                           | 91.100.60 / Materiales para aislamiento térmico y acústico                                                                                                    |
|                                | 91.120.10 / Aislamiento térmico de edificios                                                                                                    |
| CTN:                           | CTN 92 - AISLAMIENTO TÉRMICO                                                                                                    |
| Equivalencias internacionales: | EN 13163:2012+A2:2016 (Idéntico)                                                                                                    |
| Anulaciones:                   | Anula a: UNE-EN 13163:2013+A1:2015                                                                                                    |

Si se quiere acceder al texto completo de la norma, es preciso recurrir a la base de datos AENORmás, suscrita por la universidad, y buscarla allí por código.